## How to map a network drive

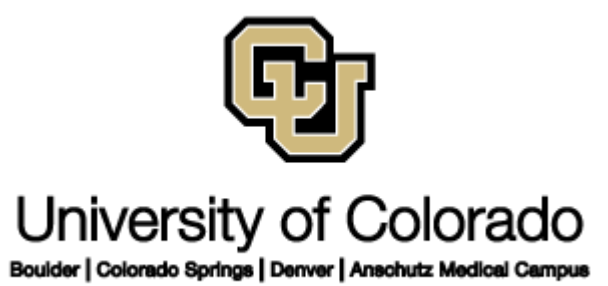

1. Open the Start menu and select Computer.

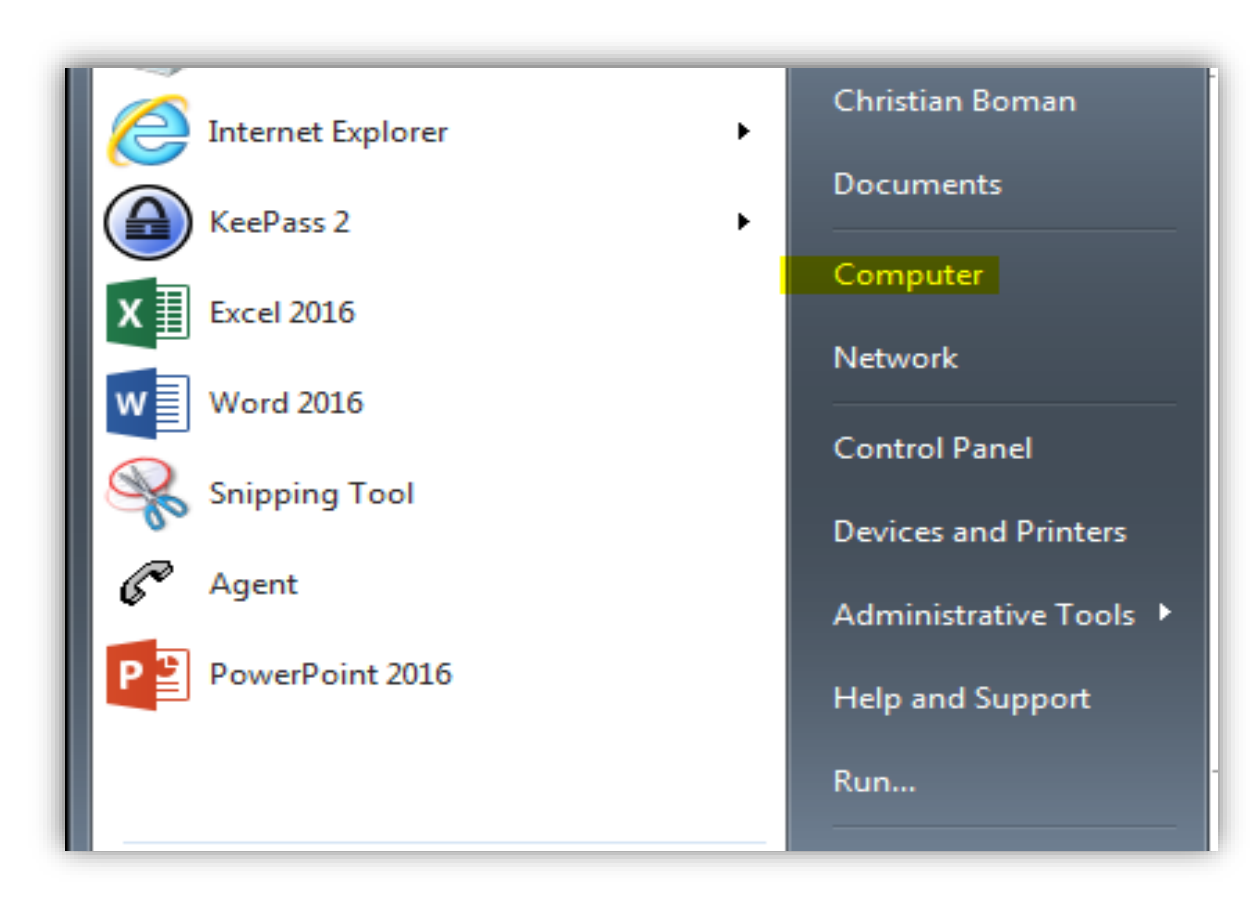

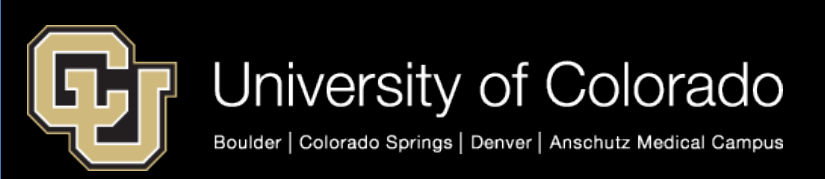

## 2. In the Computer window, click on Map Network Drive in the tool bar.

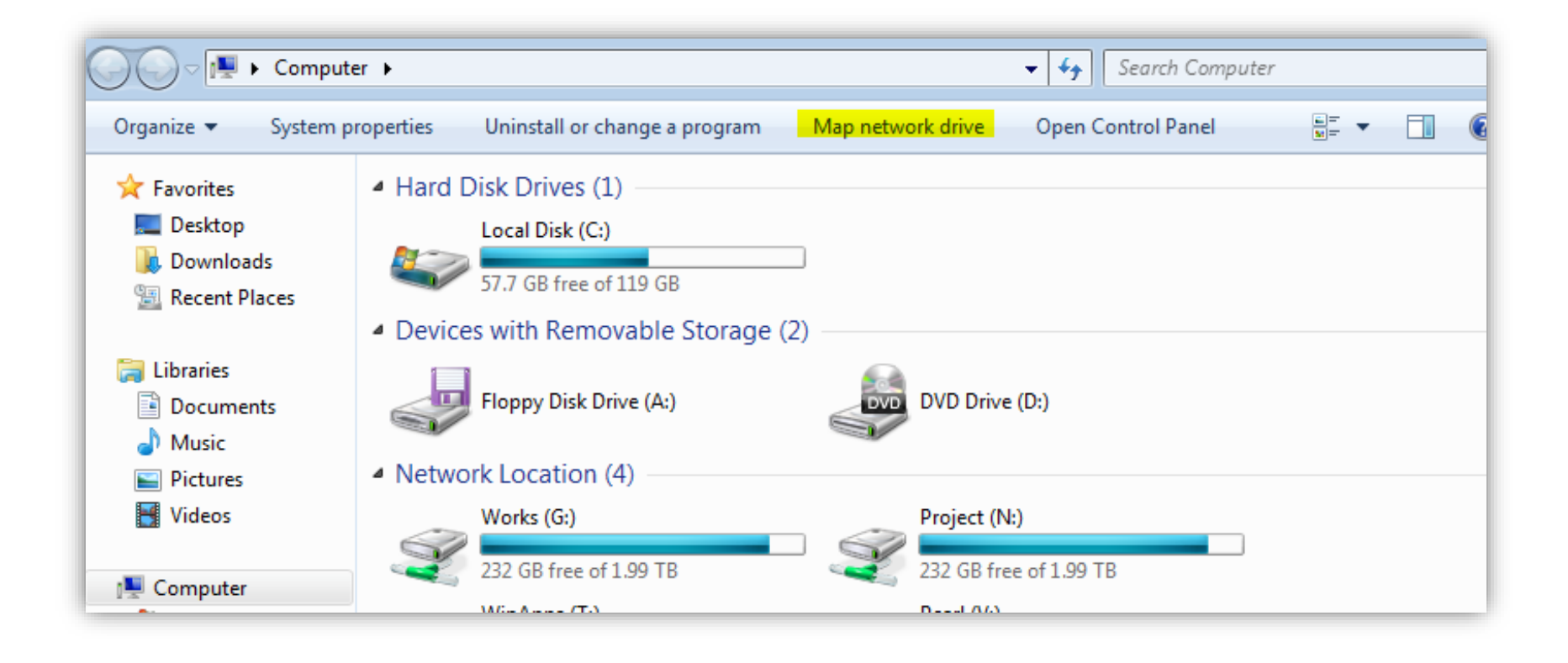

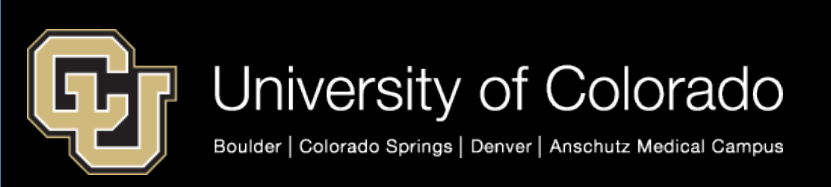

## 4. Configure the drive mapping

- a. Choose a drive letter (already mapped drive letters will be unavailable).
- Enter the path to the file share (for example, <u>\\ad.cu.edu\Data\yourdata</u>)
- c. If you want this mapping to persist across logins, then check the Reconnect at logon box.
- d. If you have permissions to the share as a different user, then click "Connect using different credentials."
- e. Click Finish.

| ) | 😪 Ma                                       | p Net | twork Drive                                                                  | Σ     |
|---|--------------------------------------------|-------|------------------------------------------------------------------------------|-------|
|   | What network folder would you like to map? |       |                                                                              |       |
|   | Specify                                    | the d | Irive letter for the connection and the folder that you want to connect to:  |       |
|   | Drive:                                     | a.    | Z: •                                                                         |       |
|   | Folder:                                    | b.    | <u>\\ad.cu.edu\Data\yourdata</u> ■ Browse                                    |       |
|   |                                            | C.    | Example: \\server\share                                                      |       |
|   |                                            | d.    | Connect using different credentials                                          |       |
|   |                                            |       | Connect to a Web site that you can use to store your documents and pictures. |       |
|   |                                            |       |                                                                              |       |
|   |                                            |       |                                                                              |       |
|   |                                            |       | e. Finish Ca                                                                 | incel |

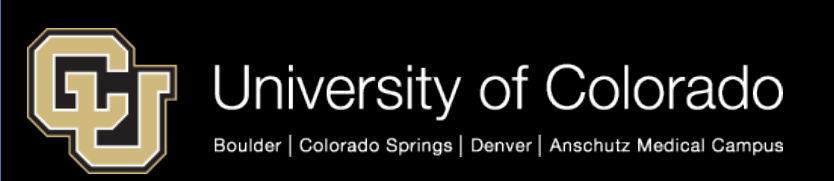